# サブ・コミュニティとコレクションを作る

#### サイドバー管理ツール【コレクションの作成】または【サブ・コミュニティの作成】

### 1) コレクションの作成

サブ・コミュニティでまとめる場合は先にサブ・コミュニティを作成する 【投稿】→【ログイン】→【コミュニティ】で自機関を選ぶ→サイドバーの管理ツール【コ レクションの作成】

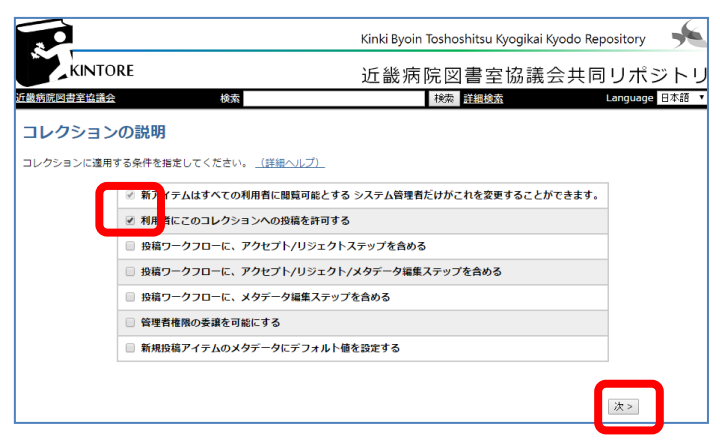

コレクションの説明欄上の2つにチェックが入っていることを確認し【次】 ※一番上は強制的にチェックがついている。

| コレクションの説明            |                                                      |
|----------------------|------------------------------------------------------|
| 名前:                  |                                                      |
|                      | コミュニティ・ホームページにリスト表示されます。                             |
| <br>                 |                                                      |
| コレクション<br>約444       | ・ホームページの中央に表示する文。HTMLで記述し、 <p> </p> で囲んでください。        |
| 相八人.                 |                                                      |
| コレクション・ホ<br>         | ームページの下部に表示する文。HTMLではなく、普通のデキスト文で記述してください。           |
| コレクション               |                                                      |
| 画面の右側に表示する文:         |                                                      |
| 投稿者が承認               |                                                      |
| ライセンス:               |                                                      |
| このコレクションに関する来歴情報。    | ↓ HTMLではなく、普通のテキスト文で記述してください。コレクション・ホームページには表示されません。 |
| 来歷:                  |                                                      |
| コレクション・ホームページに使用するJP |                                                      |
| בם:                  | ファイルを選択」違択されていません                                    |
|                      |                                                      |
|                      |                                                      |

- ・名前:リポジトリ部で設定済み
- ・簡単な説明:コミュニティ・ホームページにリスト表示される
- ・紹介文:コレクション・ホームページの中央に表示する文。

HTML で記述する。<P>と</P>で囲むこと

・著作権内容:コレクション・ホームページの下部に表示する文。

HTML ではなくテキストで記述

・画面の右側に表示する文:投稿者が承諾する必要のあるライセンスがあれば入力。指定 しなければデフォルトのライセンスを使用する。

・来歴:このコレクションに関する来歴情報。HTMLではなく、普通のテキスト文で記述してください。コレクション・ホームページには表示されません。

- ・ロゴ:データを載せる
- 【次】

ライセンス画面例(投稿時に表示される)

|                                                    | Kinki Byoin Toshoshitsu Kyogikai Kyodo Repository                                                                                                    |
|----------------------------------------------------|----------------------------------------------------------------------------------------------------|
| KINTORE                                            | 近畿病院図書室協議会共同リポジトリ                                                                                                    |
| 1畿病院図書室協議会                                         | 検索 Language                                                                                                    |
| これで最後です:本リポジトリ<br>ンス条項を読んで、このページ<br>センス条項を承諾したと見なさ | 記述<br>記述<br>があなたの投稿されたアイテムを再製・翻訳・世界中への配信をするために、あなたの以下の条項への同意が必要です。このライセ<br>の下にある2つのボタンのいずれかをクリックしてください。[ライセンスを承諾する] ボタンをクリックした場合は、以下のライ<br>れます。 (詳細ヘルプ) |
| <b>ライセンスを承諾しなくても、</b><br>をリポジトリから削除する、あ            | 投稿されたアイテムは削除されません。 投稿されたアイテムはあなたの「マイ・リポシトリ」ページに残ります。後で、アイテム<br>るいは、疑問を解消してライセンスに同意することもできます。                                                            |
|                                                    | [資料を公開するにあたって必要な条件]                                                                                                    |
|                                                    | <ul> <li>公開可能にする資料は、オリジナルであり、他者の著作権を侵害していない<br/>資料である事。</li> </ul>                                                                                      |
|                                                    | ・投稿者自身が,著作権を持たない資料を含んでいる場合は,その資料の著作権<br>保持者も当ライセンスに同意している事,さらにその事柄が登録したデータに<br>明確に表示されている事。                                                             |
|                                                    | ・他機関等の後援,支持の上に作成された資料などは,該当機関との契約や協定を<br>満たしていることが登録したデータに明確に表示されている事。                                                                                  |
|                                                    | [非独占的ライセンスについて]                                                                                                    |
|                                                    | このライセンスに同意することは,以下の条件を承諾する事となります。                                                                                                    |
|                                                    | 1.公開後の扱い<br>登録したデータ(論文,図表,動画,音声などの媒体を含む)を公開する権利を<br>近畿両定図書室協議会に与えます。                                                                                    |
|                                                    | 2.データの複製<br>システムの安全な維持のために,データの複製を作成することを許可します。                                                                                                    |
|                                                    | ライセンスを承諾する<br>ライセンスを承諾する                                                                                                    |
|                                                    |                                                                                                    |

3:

投稿権限画面→【利用者の選択】で【次】 コレクション\*\*\*\*/\*\*の編集画面→【更新】 2) サブ・コミュニティの作成

【投稿】→【ログイン】→【コミュニティ】で自機関を選ぶ→右上の管理ツール【サブ・ コミュニティの作成】

4

| <u>KINTORE</u> ><br><u>管理者</u> >  |                                      |  |  |  |
|-----------------------------------|--------------------------------------|--|--|--|
| コミュニティ 11665/126 の編集              |                                      |  |  |  |
| このコミュニティの削除                       |                                      |  |  |  |
| 名前:                               | 12000 【部署別】学会誌や商業誌など掲載論文             |  |  |  |
| 簡単な説明                             | 職員が学会誌などに投稿し掲載された論文を診療科ごとに掲載         |  |  |  |
| あいさつ文(HTML):                      | 職員が学会誌などに投稿し掲載された論文を診療科ごとに<br>掲載く/n> |  |  |  |
| 著作権表示文(テキスト文):<br>サイドパー表示文(HTML): |                                      |  |  |  |
| ロゴ:<br>所届:<br>コミュニティの権限:          | ロゴのアップロード<br>作成<br>編集                |  |  |  |
| 更新                                | キャンセル                                |  |  |  |

- ・名前:
- ・簡単な説明:コミュニティ・ホームページにリスト表示される
- ・あいさつ文 (HTML): <P> </P>で囲むこと。
- ・著作権表示文:テキスト文
- ・サイドバー表示文
- ・ロゴ:データを載せる

【作成】で完了

# サブ・コミュニティまたはコレクションを修正する

各ページを開き【編集】を選択して修正する

# サブ・コミュニティまたはコレクションを削除する

削除したいサブ・コミュニティまたはコレクション内の成果をすべて取り下げて削除依頼 をリポジトリ部に行った後に削除できる。成果の削除方法については、4. KINTORE に投稿 する-3)削除する。に掲載されている処理を必ず行うこと。